## **Recurring Royalties and Commissions (Pro)**

Last Modified on 02/19/2025 7:09 pm EST

Managely Pro supports both royalties and commissions. Royalties are payments made to the owner of a property or an asset in exchange for its use. Commissions are payments made to an employee for selling certain goods or services.

On the RMR page (Accounts Receivable > RMR), the Recurring Royalties/Commissions tab shows the royalties and commissions associated with recurring invoices after they have been generated.

You can add royalties and commissions to recurring invoices. Managely calculates these each time a recurring invoice is generated for a customer. Set this up after entering RMR for a customer.

## **Recurring Royalties**

Follow this section to set up recurring royalties:

Open a customer RMR:

• CRM > Customers > Customer Detail > RMR tab > RMR #

-OR-

• Accounts Receivable > RMR > RMR #

On the RMR detail page, click the Royalties/Commissions tab:

| RMR 13285                                                     |      |                    |             |                                                        |                |                              |             |            |      | 🔗 Edit | 3        | History |   |  |  |  |
|---------------------------------------------------------------|------|--------------------|-------------|--------------------------------------------------------|----------------|------------------------------|-------------|------------|------|--------|----------|---------|---|--|--|--|
| Abc (Commercial)                                              |      |                    |             |                                                        |                |                              |             |            |      |        |          |         |   |  |  |  |
|                                                               | Т    |                    | Contract    | -                                                      |                | Last Inv                     | voice Date  | January 1, | 2025 |        |          |         | 1 |  |  |  |
| ŞSS.00                                                        |      | Cor                | tract RMR   | -                                                      |                | Cancella                     | ation Date  | -          |      |        |          |         |   |  |  |  |
| Cycle Amount                                                  |      |                    | Item        | Monitoring Custom Date -                               |                |                              |             |            |      |        |          |         |   |  |  |  |
| \$55.00                                                       |      | R                  | oll Up Item | -                                                      |                | Category Monitoring Services |             |            |      |        |          |         |   |  |  |  |
| Original Monthly Amount                                       |      | D                  | escription  | Monitoring                                             | Services       | Bi                           | lling Cycle | Monthly    |      |        |          |         |   |  |  |  |
| Ş0. <sub>00</sub>                                             |      | Invoice In Arrears |             | Bill To Address ABC (commercial) - 8800 Lyra Drive, Co |                |                              |             |            |      |        | e, Colum | olumbus |   |  |  |  |
| Original Cycle Amount                                         |      | DoN                | ot Prorate  | NO                                                     |                | R                            | MR Group    | -          |      |        |          |         |   |  |  |  |
| \$0.00                                                        |      | bon                | orriorate   |                                                        | P.O. Number -  |                              |             |            |      |        |          |         |   |  |  |  |
| Quantity Rate                                                 |      | Use Cyc            | le Amount   | NO                                                     |                | Deferred Po                  | osting Day  | 1          |      |        |          |         |   |  |  |  |
| \$0.00                                                        |      | Qty Ba             | sed Billing | NO                                                     |                |                              | Discount    | -          |      |        |          |         |   |  |  |  |
| <b>QQ</b> .00                                                 |      | Incl               | ude Memo    | NO                                                     |                |                              |             |            |      |        |          |         |   |  |  |  |
|                                                               |      | Activ              | ation Date  | March 2, 2                                             | March 2, 2024  |                              |             |            |      |        |          |         |   |  |  |  |
|                                                               |      | RMR Cycle          | Start Date  | February 1                                             | 2025           |                              |             |            |      |        |          |         |   |  |  |  |
|                                                               |      | RMR Cycle          | e End Date  | March 1, 20                                            | March 1, 2025  |                              |             |            |      |        |          |         |   |  |  |  |
|                                                               |      |                    |             |                                                        |                |                              |             |            |      |        |          |         |   |  |  |  |
| Tracking Custom Fields Royalties/Commissions                  |      |                    |             |                                                        |                |                              |             |            |      |        |          |         |   |  |  |  |
| + Add Royalty / Commission Export to Excel                    |      |                    |             |                                                        |                |                              |             |            |      |        |          |         |   |  |  |  |
| Drag a column header and drop it here to group by that column |      |                    |             |                                                        |                |                              |             |            |      |        |          |         |   |  |  |  |
| Туре :                                                        | Name | :                  | Start Date  | E E                                                    | End Date       | :                            | Amount      | :          |      |        |          |         |   |  |  |  |
|                                                               |      |                    |             | No                                                     | records availa | able.                        |             |            |      |        |          | ^       |   |  |  |  |
|                                                               |      |                    |             |                                                        |                |                              |             |            |      |        |          |         |   |  |  |  |
|                                                               |      |                    |             |                                                        |                |                              |             |            |      |        |          |         |   |  |  |  |
|                                                               |      |                    |             |                                                        |                |                              |             |            |      |        |          |         |   |  |  |  |
|                                                               |      |                    |             |                                                        |                |                              |             |            |      |        |          |         |   |  |  |  |
|                                                               |      |                    |             |                                                        |                |                              |             |            |      |        |          |         |   |  |  |  |

Click the Add Royalty/Commissions button. This opens the Add Royalty/Commission form:

| Add Royalty/Commission | ١              | ×  |
|------------------------|----------------|----|
| Is Percentage          | OFF            |    |
| Amount •               | \$0.00         | •  |
| Туре -                 | Vendor         | •  |
| Vendor •               |                | •  |
| Start Date             | month/day/year | Ċ. |
| End Date               | month/day/year | Ċ. |
|                        |                |    |
|                        | Save X Cancel  |    |

Is Percentage: Off by default. If you set this to ON, the Amount field changes to Percentage.

Amount (or Percentage): Type the amount (or percentage) of royalty for the RMR.

Type: Choose Vendor.

Vendor: Choose the vendor to receive the royalty.

Start Date: Choose the date the royalty starts

**End Date**: Choose the date the royalty ends.

When finished, click Save.

The royalty appears in the grid. You can add additional royalties.

## **Recurring Commissions**

Follow this section to set up recurring commissions:

Open a customer RMR:

• CRM > Customers > Customer Detail > RMR tab > RMR #

-OR-

• Accounts Receivable > RMR > RMR #

On the RMR detail page, click the Royalties/Commissions tab:

| RMR 13285                                                     |         |                    |                                |                                                        |             |            |           |      | 🖉 Edit |  | •Эн        | istory | T |  |
|---------------------------------------------------------------|---------|--------------------|--------------------------------|--------------------------------------------------------|-------------|------------|-----------|------|--------|--|------------|--------|---|--|
| Abc (Commercial)                                              |         |                    |                                |                                                        |             |            |           |      |        |  |            |        |   |  |
| Monthly Amount                                                |         | Contract           | -                              |                                                        | Last Inv    | oice Date  | January 1 | 2025 |        |  |            |        | 1 |  |
| Ş55.00                                                        | с       | ontract RMR        | -                              |                                                        | Cancella    | tion Date  | -         |      |        |  |            |        |   |  |
| Cycle Amount                                                  |         | Item               | Monitoring                     |                                                        | Cus         | tom Date   | -         |      |        |  |            |        |   |  |
| Ş55                                                           |         | Roll Up Item       | - Category Monitoring Services |                                                        |             |            |           |      |        |  |            |        |   |  |
| Original Monthly Amount                                       |         | Description        | Monitoring                     | Services                                               | Bill        | ing Cycle  | Monthly   |      |        |  |            |        |   |  |
| \$0                                                           | Invoi   | Invoice In Arrears |                                | NO Bill To Address ABC (commercial) - 8800 Lyra Drive, |             |            |           |      |        |  | , Columbus |        |   |  |
| Original Cycle Amount                                         | De      | Not Prorate        | RMR Group -                    |                                                        |             |            |           |      |        |  |            |        |   |  |
| \$0                                                           |         | NotFlorate         | NO                             |                                                        | P.C         | ). Number  | -         |      |        |  |            |        |   |  |
| Quantity Rate                                                 | Use C   | ycle Amount        | NO                             |                                                        | Deferred Po | sting Day  | 1         |      |        |  |            |        |   |  |
| \$0.00                                                        | Qty     | Based Billing      | NO                             |                                                        |             | Discount - |           |      |        |  |            |        |   |  |
|                                                               | In      | clude Memo         | NO                             |                                                        |             |            |           |      |        |  |            |        |   |  |
|                                                               | Act     | ivation Date       | March 2, 20                    | March 2, 2024                                          |             |            |           |      |        |  |            |        |   |  |
|                                                               | RMR Cyc | le Start Date      | February 1, 2025               |                                                        |             |            |           |      |        |  |            |        |   |  |
|                                                               | RMR Cy  | cle End Date       | March 1, 20                    | March 1, 2025                                          |             |            |           |      |        |  |            |        |   |  |
| Tracking Custom Fields Royalties/Commissions                  |         |                    |                                |                                                        |             |            |           |      |        |  |            |        |   |  |
| + Add Royalty / Commission Export to Excel                    |         |                    |                                |                                                        |             |            |           |      |        |  |            |        |   |  |
| Drag a column header and drop it here to group by that column |         |                    |                                |                                                        |             |            |           |      |        |  |            |        |   |  |
| Туре :                                                        | Name :  | Start Date         | • E                            | End Date                                               | : /         | Amount     | ÷.        |      |        |  |            |        |   |  |
| No records available.                                         |         |                    |                                |                                                        |             |            |           |      |        |  |            |        |   |  |
|                                                               |         |                    |                                |                                                        |             |            |           |      |        |  |            |        |   |  |
|                                                               |         |                    |                                |                                                        |             |            |           |      |        |  |            |        |   |  |
|                                                               |         |                    |                                |                                                        |             |            |           |      |        |  |            |        |   |  |
|                                                               |         |                    |                                |                                                        |             |            |           |      |        |  |            |        |   |  |

Click the Add Royalty/Commissions button. This opens the Add Royalty/Commission form:

| Add Royalty/Commission | 1                | ×      |
|------------------------|------------------|--------|
| Is Percentage          | OFF              |        |
| Amount •               | \$0.00           | ▲<br>▼ |
| Туре -                 | Employee         | •      |
| Employee •             |                  | •      |
| Start Date             | month/day/year [ | •      |
| End Date               | month/day/year [ | ••     |
|                        |                  |        |
| • • •                  | Save X Cancel    |        |

Is Percentage: Off by default. If you set this to ON, the Amount field changes to Percentage.

Amount (or Percentage): Type the amount (or percentage) of commission for the RMR.

Type: Choose Employee.

Employee: Choose an employee to receive the commission.

Start Date: Choose the date the commission starts

End Date: Choose the date the commission ends.

When finished, click **Save**.

The commission appears in the grid. You can add additional commissions.